# Google Analytics ユーザーの追加方法

Google アナリティクスソリューション

① ログイン をクリック

ログインマ

中小企業 大企業 モバイルアプリ

分析結果を アクションに

サイト、アプリ、オフラインといったあらゆる チャネルで、施策を最適化しましょう。Google のアナリティクスソリューションにより、顧客 のインサイトを実際の成果につなげることがで きます。

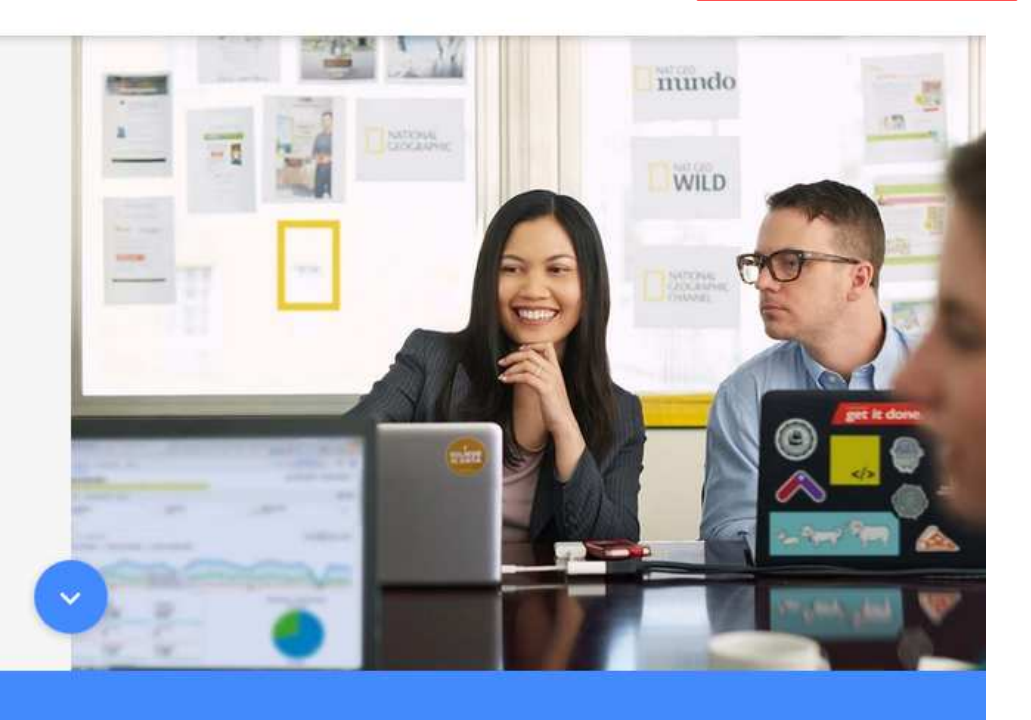

② Google アナリティクス をクリック

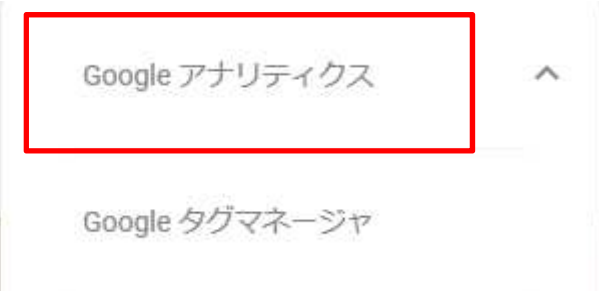

### Google

## アカウントの選択

#### ③ 使用するアカウントを選択をします

#### Google

アカウント名 の example-analy @gmail.com v

パスワードを入力

パスワードをお忘れの場合

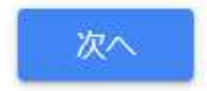

#### ④ パスワードを入力します

⑤ 次へ を押してログインします

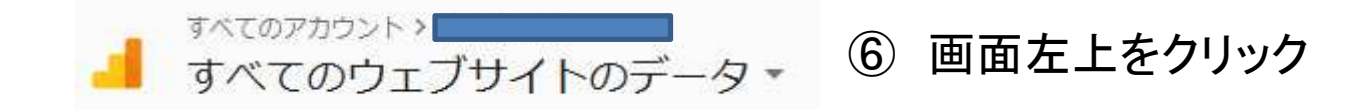

III Google アナリティクススイート すべて ★ の Q 検索

⑦ UA-XXXXXXXX-XX を入れて追加をしたいデータを出す。

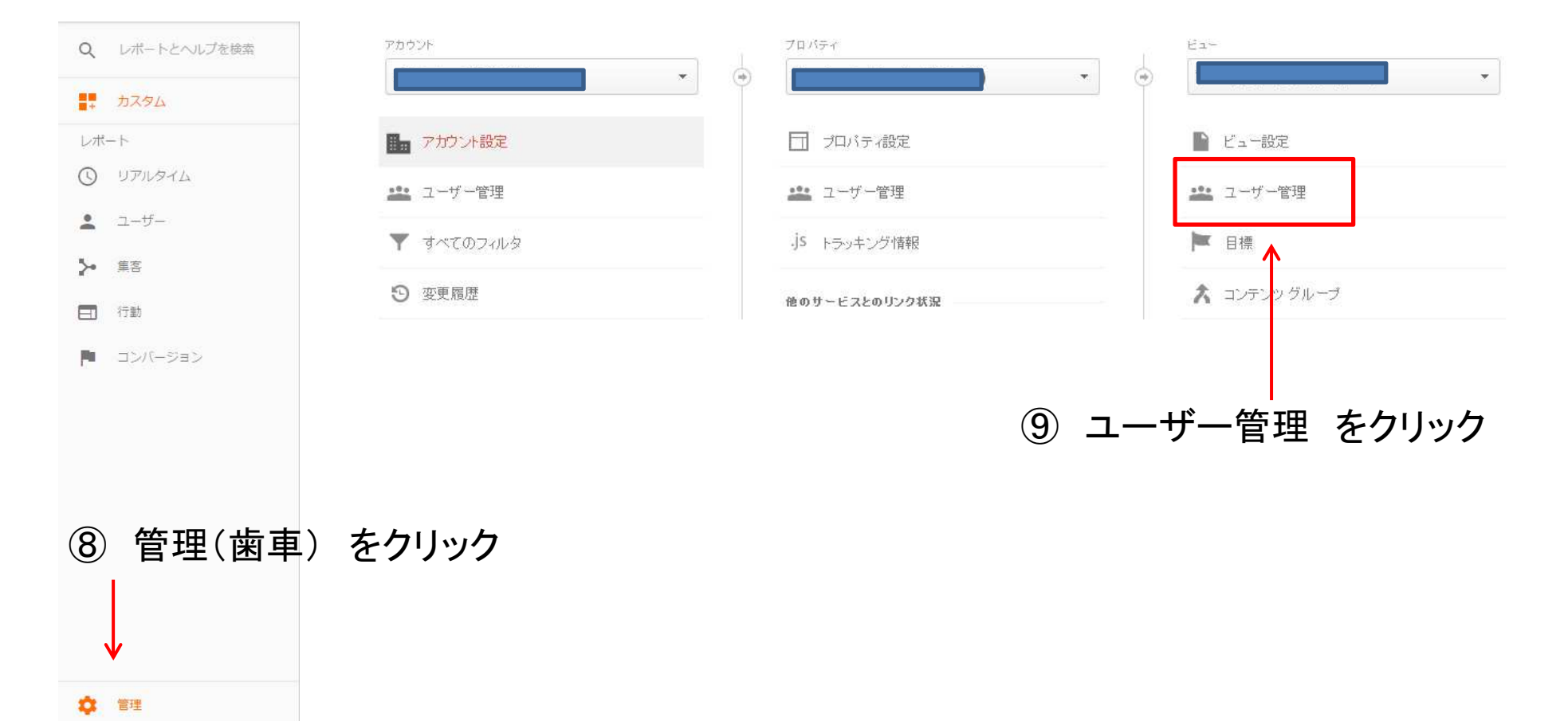

11 ←画面右上にある + をクリック <del>=</del> + :

新しいユーザーを追加 新しいグループを追加

① 新しいユーザーを追加 をクリック

| メールアドレス                                                               |       |
|-----------------------------------------------------------------------|-------|
| メールアドレスを入力してください ⑫ 追加するアカウントを記入                                       |       |
|                                                                       |       |
|                                                                       |       |
| 権限                                                                    |       |
| 編集                                                                    | _     |
| アカウント、プロパティ、ビュー、フィルタ、目標などを作成、編集できます。ユーザーを管理することはできません。 <u>ヘル</u><br>ブ |       |
| 共有設定                                                                  |       |
| ダッシュボードやメモなどの共有アセットを作成、編集できます。 <u>ヘルプ</u>                             |       |
| 表示と分析 (13)表示と分                                                        | ·析に✔□ |
| レポートと設定データを閲覧できます。ヘルプ                                                 |       |
| ユーザー管理                                                                |       |
| ユーザーの追加と削除、ユーザー権限の変更ができます。 ヘルプ                                        |       |

追加

⑭ 画面右上にある「追加」をクリック。以上で、ユーザーの追加が完了します。